#### インフルエンザワクチン予約サイト 登録・予約方法

## 予約サイトにアクセス 「初めての方はこちら」を選択してください。

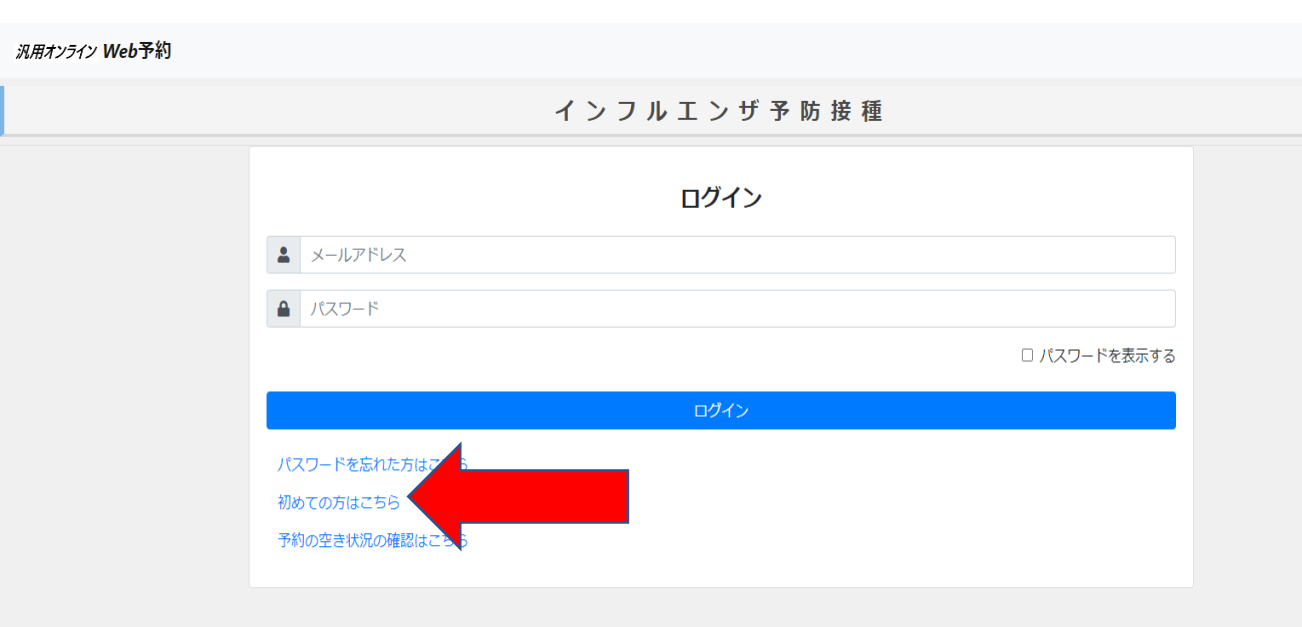

# 2 メールアドレスを入力してください。

| <b>汎用オンライン Web予約</b> ホーム | 利用規約                                                                                                    |
|--------------------------|----------------------------------------------------------------------------------------------------|
|                          | インフルエンザ予防接種                                                                                                 |
| 利用者登録                    |                                                                                                    |
|                          | 利用者登録を行うためのワンタイムURLを送信します。メールアドレスを入力してください。          メールアドレス         メールアドレス (確認用)         バヘ         ログインへ |

# ③ 届いたメールのURLを開いてください。

| [予約システム]ユーザ登録                                                                                                    |  |
|----------------------------------------------------------------------------------------------------|--|
| 差出人 : № "市立釧路総合病院" <shiritsukushiro@reams-reservesys5.info> <br/>日時 : 2022年08月24日 (水) 11:08<br/>To : 卧</shiritsukushiro@reams-reservesys5.info> |  |
| このメールは送信専用アドレスから送信しています。                                                                                                    |  |
| この度はず料システムをこ利用いただきのりかとうこさいます。<br>以下のURLよりユーザ登録をしてください。                                                                                          |  |
| https://reams-reservesys5.info/hy51000user/UserToroku/new?onetimepass=c980a15b9e813a66471270ce0835b547&jigyoid=1                                |  |

# ④ 登録者情報を入力して下さい。 ※小児については画面↓に入力する箇所がありますので、 保護者の方が入力してください。

|         | インノルエンサ予防接種                                                    |
|---------|----------------------------------------------------------------|
| 利用者情報登録 | ₹                                                              |
|         | 基本情報                                                           |
|         | <b>89</b> 氏名                                                   |
|         | 姓名                                                             |
|         | 8名 フリガナ                                                        |
|         | セイ ×イ                                                          |
|         | 西晉         年         月         日                               |
|         | 2011 メールアドレス                                                   |
|         |                                                                |
|         | ※3 メールアドレス (再入力)                                               |
|         |                                                                |
|         | ※2 パスワード ※英大文字、英小文字、数字、記号 (&% ":'◎・+;/!,?()等) がすべて混在した半角10文字以上 |
|         |                                                                |
|         |                                                                |

### ⑤ ④の画面の↓に予約者の入力部分があります。 ここには小児や同時に接種したいご家族等を登録します。

| 0           | 利用者の他に予約したい方がいる場合は、以下に追加したい予約<br>します。 | り者を登録してください。 | 電話番号については、 | 日中に連絡のとれる番 | 暑をお願い |
|-------------|---------------------------------------|--------------|------------|------------|-------|
| 予約          | 诸1                                    |              |            |            | ×     |
| 氏<br>!<br>フ | 名<br>性<br>リガナ<br>セイ                   | 名<br>又<br>イ  |            |            |       |
| 生<br>[i     | 年月日<br>西暦 年 月 日                       |              |            |            |       |

登録内容確認

# 

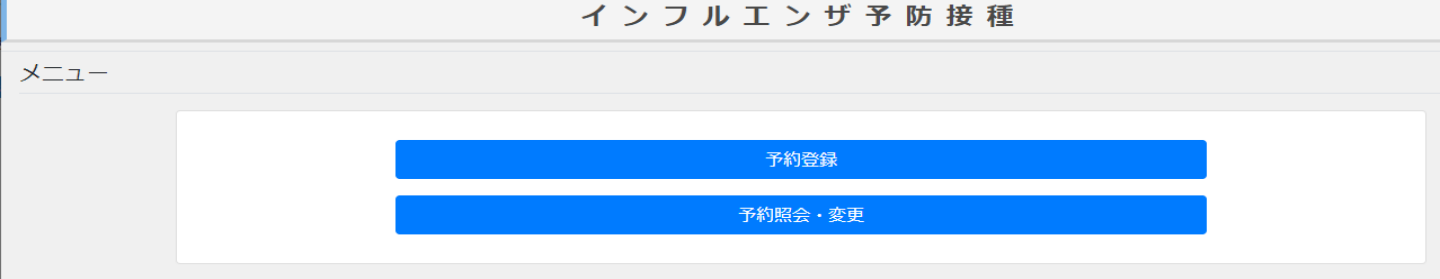

### 接種する方のお名前を選択し次に進みます。

 

 パカフルエンザ予防接種

 予約者選択

 ● 予約者を以下から選択してください。表示されている方のみ予約をお取りします。複数名登録されている場合は、必ずそれぞれの方について予約 を行ってください。(予約者の追加は、利用者情報より行って下さい)

 ご知予約者氏名

| 自動 予約者生年月日  |    |  |
|-------------|----|--|
| 1986年08月22日 |    |  |
|             | 次へ |  |
|             | 戻る |  |

# 8 対象のイベントを選択し、予約を進めてください。 登録から予約イベント選択までの操作は以上になります。

**汎用オンライン Web予約** ホーム 利用者情報 利用規約

 イベントー覧

 予約の空き状況の確認はこちら

 インフルエンザ

 パ児インフルエンザ1回目

 戻る